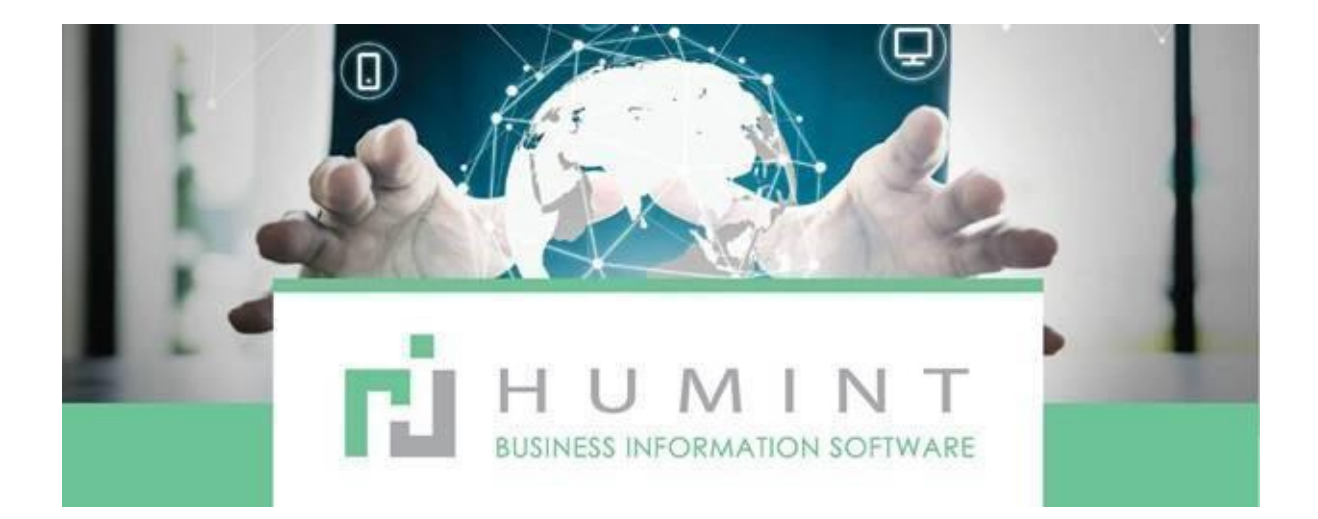

# **Training Manual**

Humint O Lite Version 16

# Inventory

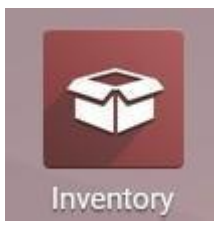

Overview

|           |      | Inventory                             | Overview | Operations | Master Data                  | Reporting               | Configuration |    | ¢•                                            | • | Spectacle Warehouse Hillfox * | × | 🕒 Philip V | Nerther * |
|-----------|------|---------------------------------------|----------|------------|------------------------------|-------------------------|---------------|----|-----------------------------------------------|---|-------------------------------|---|------------|-----------|
|           | Inve | entory Overview                       |          |            | _                            | _                       |               | Þ  | uch.,                                         |   |                               |   |            | Q         |
|           | /    |                                       |          | $\sim$     |                              |                         |               | 1  | nors * ≡ Oroup Dy * ★ Favorites               |   |                               |   | 1-3/3      | < >       |
| (         | R    | eceipts<br>pectacle Warehouse Hillfox |          | $\Lambda$  | Internal Tra<br>Spectacle Wa | nsfers<br>rehouse Hilli | -             | ΛI | Delivery Orders<br>Speciacle Warehouse Hillon |   |                               |   |            |           |
| $\langle$ | ŀ    | 1 TO PROCESS                          | ste      | V          | 01074000                     | 55                      | 1             | Υ  | 13 TO PROCESS Usiting                         |   | 1                             |   |            |           |
|           |      |                                       | /        |            |                              |                         | $\sim$        |    | $\frown$                                      |   |                               |   |            |           |
|           |      |                                       |          |            |                              |                         |               |    |                                               |   |                               |   |            |           |

# Receipts

Here you will be validating any receipts that have been created by the system; these receipts are the receipts you get when you are receiving stock from vendors.

|     | Inventory         | Overview Operations Mast    | er Data Reporting Configuration |                                  | C. C. Spectade  | Warehouse Hilliox - 🗙 | 🕒 Philip Venter - |
|-----|-------------------|-----------------------------|---------------------------------|----------------------------------|-----------------|-----------------------|-------------------|
| Inv | entory Overview / | Spectacle Warehouse Hillfo  | x: Delivery Orders              | Operation Type Spectacle Warehow | Q,              |                       |                   |
| 0   | REATE             |                             |                                 | ¥Filters * ≣ Group By * ★Favo    | rites *         | 1-80/3002 4           | > = = m           |
|     | Reference         | Destination Location        | Partner                         | Scheduled Date                   | Source Document | Back Order of         | Status            |
|     | Spect/OUT/00001   | Pariner Locations/Customers | CASH SALE                       | 10/12/2020 14:58:22              | 80014           |                       | Caroolled         |
|     | Spect/007/00002   | Partner Locations/Customers | CASH SALE                       | 10/12/2020 10:30:21              | 80015           |                       | Concelled         |
|     | Spect/OUT/00003   | Partner Locations/Customers | Nomoa Ngubani                   | 10/19/2020 09:57:47              | INV/2020/0004   |                       | Draft             |
|     | Spect/OUT/00009   | Partner Locations/Customers | CASH SALE                       | 10/19/2020 15:43:28              | INV/2020/0007   |                       | Carcelled         |
|     | Spect/OUT/00017   | Partner Locations/Customers | Fernando Rodrigues              | 10/20/2020 09:10:33              | BNV/2020/0012   |                       | Druft             |
|     | Spect/OUT/00039   | Partner Locations/Customers | CASH SALE                       | 11/02/2020 14:56:20              | 90057           |                       | Done              |
|     | Spect/OUT/00040   | Partner Locations/Customers | CASH SALE                       | 11/02/2020 16:50:11              | INV/2020/0025   |                       | Done              |
| 8   | Spect/OUT/00041   | Partner Locations/Customers | CASH SALE                       | 11/02/2020 17:00:22              | 50058           | BARDA GEORGE DE       | Done              |
|     | Spect/IN/01009    | HFWH/Stock                  | Opectacle Warehouse Bellville   | 12/10/2020 15:59:01              | P001609         |                       | Ready             |
|     |                   |                             |                                 |                                  |                 |                       |                   |
|     |                   |                             |                                 |                                  |                 |                       |                   |
|     |                   |                             |                                 |                                  |                 |                       |                   |

# **Internal Transfer**

Internal Transfers: It is stock being moved from one Internal location e.g., the stockroom, to a different internal location e.g. the show floor

# **Delivery Orders**

| Inventory Overview Operations Master Data Reporting Configuration    | C. 1 🔍 Dectacle Warehouse Hillfox - 🗙                                             | 🥥 Phillip Venter 🝷 |
|----------------------------------------------------------------------|-----------------------------------------------------------------------------------|--------------------|
| Inventory Overview / Spectacle Warehouse Hillfox: Internal Transfers | Operation Type Spectacle Warehouse Hillfox: Internal Transfers X T Ready X Search | Q                  |
| CREATE IMPORT                                                        | ▼ Filters *                                                                       | i≡ <b>II</b> ∰     |
|                                                                      |                                                                                   |                    |
|                                                                      |                                                                                   |                    |
| N                                                                    |                                                                                   |                    |
|                                                                      | •                                                                                 |                    |
|                                                                      | •                                                                                 |                    |

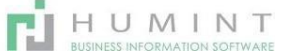

Delivery Orders are automatically created when an invoice is made out. You need to validate these to remove the stock from the inventory.

# Operations

| Operations  | Master Data |  |  |  |  |  |
|-------------|-------------|--|--|--|--|--|
| Inventory L | ines        |  |  |  |  |  |
| Stock Take  |             |  |  |  |  |  |
| Transfers   | Transfers   |  |  |  |  |  |
| Inventory A | djustments  |  |  |  |  |  |
| Scrap       | Scrap       |  |  |  |  |  |
| Run Sched   | uler        |  |  |  |  |  |
|             |             |  |  |  |  |  |

# **Inventory Lines**

| Invento         | ory ow        | erview Operations Mast | er Data Reporting Configuration        |                                   |             | C1                  | 👥 s           | pectacle Wareł | iouse Atterbury - 🗙   | 🚺 Phi                | llip Ven |   |
|-----------------|---------------|------------------------|----------------------------------------|-----------------------------------|-------------|---------------------|---------------|----------------|-----------------------|----------------------|----------|---|
| Inventory Lines | 5             |                        |                                        | Search                            |             |                     |               |                |                       |                      |          | Q |
|                 |               |                        |                                        | ▼ Filters ▼                       | rites *     |                     |               |                | 1-80 / 16043          | < >                  | ≡        | = |
| Date            | Stock<br>Name | Adjustment Reason      | Product                                | Location                          | Orig<br>Qty | Checked<br>Quantity | Unit<br>Value | Variance       | Total<br>Value Status | By Who               |          | ^ |
| 01/28/2021      |               |                        | [00 49-18 BLACK] Moleskine M03103      | Physical Locations/KWWH<br>/Stock | 2,000       | 0.000               | 0.00          | -2.00          | 0.00                  | Karen Bar            | tes      |   |
| 01/27/2021      |               |                        | [02] b Realvision SV clear hardcoated  | BVWH/Stock Room                   | 14.000      | 0.000               | 0.00          | -14.00         | 0.00                  | Sonja Mor            | olman    |   |
| 01/27/2021      |               |                        | [03] c Realvision SV HMC low cyl       | BVWH/Stock Room                   | 28.000      | 0.000               | 0.00          | -28.00         | 0.00                  | Sonja Mor            | olman    |   |
| 01/27/2021      |               |                        | [07] g Realvision SV Photo HMC         | BVWH/Stock Room                   | 62.000      | 0.000               | 0.00          | -62.00         | 0.00                  | Sonja Mor            | olman    |   |
| 01/28/2021      |               |                        | [10055] Free Form FFA702 Brn 50/16-130 | HFWH/Stock                        | 1.000       | 0.000               | 0.00          | -1.00          | 0.00                  | Candice<br>Christian |          |   |

Here you will find all of the stock adjustments that have been made. You can see when it was adjusted, the reason why it was adjusted, the products, and in which location it was, as well as by who it was adjusted.

When clicking on one of the lines, the following details come up

| tock Name       |                                   | Date             | 01/28/2021 09:29:01 |  |
|-----------------|-----------------------------------|------------------|---------------------|--|
| djustment Reaso | n                                 | Orig Qty         | 2.000               |  |
| Product         | [00 49-18 BLACK] Moleskine MO3103 | Checked Quantity | 0.000               |  |
| ocation         | Physical Locations/KWWH/Stock     | Unit Value       | 0.00                |  |
| Variance        | -2.00                             |                  |                     |  |
| Total Value     | 0.00                              |                  |                     |  |
| By Who          | Karen Bartes                      |                  |                     |  |

Stock Name: Last Stocktake

Adjustment Reason: The reason why the adjustment has been made.

Product: The Product that has been adjusted

Location: The location that the Product is stored at

Date: The date of the adjustment

Original QTY: The Quantity of the item was before the adjustment

Checked Quantity: Scanned in the last Stocktake

Unit Value: The value of the Product

Variance: It is by how much it has been changed.

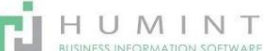

# Total Value: It is the value of the item after the adjustment By Who: The person who has adjusted the stock item.

#### Stock Take

| Stock Take         |      | Search                                 |             | Q         |
|--------------------|------|----------------------------------------|-------------|-----------|
| CREATE IMPORT      |      | ▼ Filters ▼ ≡ Group By ▼ ★ Favorites ▼ |             | 1-8/8 🔇 📏 |
| Name               | Note | Inventory Batches                      | State       |           |
| Bellville Nov 2020 |      | No records                             | Draft       |           |
| TEST               |      | 1 record                               | Draft       |           |
| Hillfox test       |      | No records                             | In Progress |           |
| Bellville Dec 2020 |      | No records                             | Draft       |           |
| Inventory fix      |      | 1 record                               | Draft       |           |
| TEST 26/01         |      | No records                             | Draft       |           |
| Monthly            |      | 1 record                               | Draft       |           |
| Monthly January    |      | No records                             | Draft       |           |

Under Stocktake you can see what stocktakes are open and in a draft and which have been validated Please refer to the Stocktake Module as to how Stocktake works.

#### Transfers

| Transfers       |                             |                          | Bearoh              |                 |               |           | Q |
|-----------------|-----------------------------|--------------------------|---------------------|-----------------|---------------|-----------|---|
| CREATE IMPORT   |                             |                          | ♥ Filters ▼         |                 | 1-80 / 8071   | < > ≡ =   |   |
| Reference       | Destination Location        | Partner                  | Scheduled Date      | Source Document | Back Order of | Status    | ^ |
| Spect/OUT/01160 | Partner Locations/Customers |                          | 11/20/2020 16:22:21 |                 |               | Draft     |   |
| Spect/OUT/00001 | Partner Locations/Customers | CASH SALE                | 10/12/2020 12:30:35 | S0011           |               | Cancelled |   |
| Spect/OUT/00002 | Partner Locations/Customers | CASH SALE                | 10/12/2020 12:36:10 | S0012           |               | Cancelled |   |
| Spect/0UT/00003 | Partner Locations/Customers | Maria Christina Hattingh | 10/12/2020 12:54:31 | S0013           |               | Done      |   |
| Spect/IN/00001  | ATTWH/Stock                 | Vision Corner            | 10/13/2020 14:38:56 | P000004         |               | Done      |   |
| Spect/OUT/00004 | Partner Locations/Customers | Maria Christina Hattingh | 10/13/2020 16:00:37 | INV/2020/0008   |               | Done      |   |
| Spect/IN/00002  | ATTWH/Stock                 | Lenscape.                | 10/14/2020 09:13:50 | BILL/2020/1864  |               | Done      |   |

Transfers are where all the stock that has been received and been invoiced out gets moved in and out of the system.

| Partner            | Maria C       | hristina Hattingh                        | Scheduled Date           | 10/12 | 2/2020 12:54:31      |
|--------------------|---------------|------------------------------------------|--------------------------|-------|----------------------|
| Source Location    | ATTWH         | /Stock                                   | Effective Date           | 11/20 | 0/2020 13:07:06      |
| Operation Type     | Spectad       | ele Warehouse Atterbury: Delivery Orders | Source Document<br>Owner | SO01  | 3                    |
| Operations Add     | litional Info | Note                                     |                          |       |                      |
| Product            |               |                                          | Initial Dem              | and   | Done Unit of Measure |
| 52706] Stepper STS | 30022 F550    | 52/14                                    |                          | 1.000 | 1.000 Unit(s)        |
|                    |               |                                          |                          |       |                      |
|                    |               |                                          |                          |       |                      |
|                    |               |                                          |                          |       |                      |
|                    |               |                                          |                          |       |                      |

Spect/OUT/00003 is the number of the stock move Partner: The Person the stock has been made out too Source Location: The location of where the item originated from Operation Type: this determines if the stock comes in or out Scheduled Date: The date the order was made out

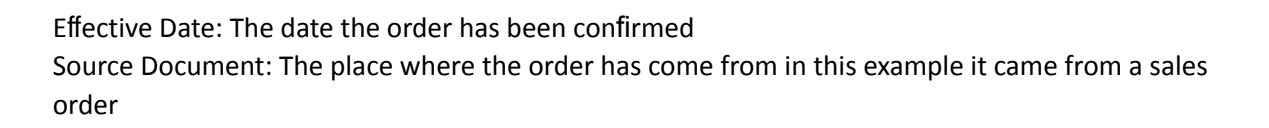

HUMINT

Operations Tab Product: Here it shows the products in the transfer Initial Demand: the demand was for Done: the amount that has been processed

Unit of Measure: The unit the item is measured in

| Operations /    | Additional Info | Note        |                   |                               |
|-----------------|-----------------|-------------|-------------------|-------------------------------|
| Shipping Policy | As soon         | as possible | Company           | Spectacle Warehouse Atterbury |
|                 |                 |             | Procurement Group | S0013                         |
|                 |                 |             | Priority          | Normal                        |
|                 |                 |             |                   |                               |
|                 |                 |             |                   |                               |

## Additional Info Tab

Shipping Policy: How this Product will be shipped

Company: The Company the order has been made from Procurement Group: The source document Priority: the priority of the document

# Note Tab

Here you can make a note that will be printed on the picking operations sheet.

# **Inventory Adjustments**

| Inventory Adjustments                                | Bearch              | Bearch               |           |  |  |
|------------------------------------------------------|---------------------|----------------------|-----------|--|--|
| CREATE IMPORT                                        | ▼ Filters ▼         | ▼ Filters ▼          |           |  |  |
| Inventory Reference -                                | Inventory Date      | Inventoried Location | Status    |  |  |
| INV: [49095] ACS Comfort Drops Plus                  | 01/28/2021 15:37:44 | ATTWH/Stock          | Validated |  |  |
| INV: [27775] KRYPTIC KT43 BROWN 56-16                | 01/28/2021 12:43:12 | ATTWH/Stock          | Validated |  |  |
| INV: [70000] Single Vision 1.50 UC Base              | 01/28/2021 12:21:08 | ATTWH/Stock          | Validated |  |  |
| INV: [29209] TITAN PROJECT T1005-BRN-5118            | 01/28/2021 11:51:43 | ATTWH/Stock          | Validated |  |  |
| INV: [29334] MOONSTONE MS2GB1 51 19                  | 01/28/2021 10:11:09 | ATTWH/Stock          | Validated |  |  |
| INV: [51844] Cando Plue ABBY Pink Ladiae Metal 51-17 | 01/28/2021 00:28:50 | ATTIWH/Stock         | Validated |  |  |

Here you can make big inventory adjustments

Inventory Adjustments

IMPORT

## Here you can create the Inventory Adjustments

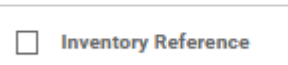

CREATE

INV: [49095] ACS Comfort Drops P

| RTINVENTORY |                      |                                  |          |                 |                               |      | DRAFT | IN PROGRESS | VALIDATED |
|-------------|----------------------|----------------------------------|----------|-----------------|-------------------------------|------|-------|-------------|-----------|
|             | Inventory Reference  | Move                             |          |                 |                               |      |       |             |           |
|             | Stock Take           | Inventory Move                   | <u> </u> | Inventory Date  | 01/28/2021 20:27:56           |      |       |             |           |
|             | Inventoried Location | ATTWH/Stock                      | - 2      | Accounting Date |                               |      |       |             |           |
|             | Inventory of         | All products                     |          | Company         | Spectacle Warehouse Atterbury | * C* |       |             |           |
|             |                      | One product category             |          |                 |                               |      |       |             |           |
|             |                      | One product only                 |          |                 |                               |      |       |             |           |
|             |                      | Select products manually         |          |                 |                               |      |       |             |           |
|             |                      | One owner only                   |          |                 |                               |      |       |             |           |
|             |                      | One product for a specific owner |          |                 |                               |      |       |             |           |
|             |                      | One Lot/Serial Number            |          |                 |                               |      |       |             |           |
|             |                      | A Pack                           |          |                 |                               |      |       |             |           |

Inventory Reference: What the reason for the move is

Stock take: to where it moved

Inventoried Location: Where the Inventory will be moved too

Inventory Of:

All Products: Sets all of the products to be scanned.

One Product Category: Only Frames, lenses, or Accessories, etc.

One Product Only: Take stock take of only one Product.

Select Products Manually: Select the products you will be using for stock take.

One Owner only: Only one owner

One Product for a specific owner: It is one Product for one owner One Lot/Serial Number: One place, or location (Best if it's for multiple warehouses) A Pack: One combined set of products

Inventory Date: This will be set automatically when the adjustment has been created Accounting Date: This should be the date of the Actual stock take.

Company: Should be only your Company (e.g., Spectacle Warehouse Atterbury)

Please Refer to Example Below to ensure it is correctly configured.

| DRY                  |                                              |     |                 |                               | DRAFT            | IN PROGRESS |
|----------------------|----------------------------------------------|-----|-----------------|-------------------------------|------------------|-------------|
| Inventory Reference  |                                              |     |                 |                               |                  |             |
| January 2            | 2021                                         |     |                 |                               |                  |             |
| Stock Take           | Monthly                                      | - C | Inventory Date  | 01/26/2021 13:40:27           |                  |             |
| Inventoried Location | ATTWH/Stock                                  | • 2 | Accounting Date | 01/26/2021                    | •                |             |
| Inventory of         | All products                                 |     | Company         | Spectacle Warehouse Atterbury | - Z <sup>a</sup> |             |
|                      | One product category                         |     |                 |                               |                  |             |
|                      | One product only                             |     |                 |                               |                  |             |
|                      | <ul> <li>Select products manually</li> </ul> |     |                 |                               |                  |             |
|                      | One owner only                               |     |                 |                               |                  |             |
|                      | One product for a specific owner             |     |                 |                               |                  |             |
|                      | One Lot/Serial Number                        |     |                 |                               |                  |             |
|                      | A Pack                                       |     |                 |                               |                  |             |

# Save

Start Inventory – Starting the Transfer

After clicking on Start Inventory, you'll be greeted by the following screen.

| INVENTORY | CANCEL INVENTORY LOAD ALL PRODUCTS RUN COMPARISON                      |          |                             |                       |            |                                | DRAFT         | IN PROGRESS | VAL |
|-----------|------------------------------------------------------------------------|----------|-----------------------------|-----------------------|------------|--------------------------------|---------------|-------------|-----|
|           |                                                                        |          |                             |                       | Details    | IIII Ban                       | code          |             |     |
|           | Inventory Reference                                                    |          |                             |                       |            |                                |               |             |     |
|           | January 2021                                                           |          |                             |                       |            |                                |               |             |     |
|           | Stock Take Monthly                                                     | <u> </u> | Inventory Date              | 01/26/2021 14:01:40   |            |                                |               |             |     |
|           | Inventoried Location ATTVH/Stock Inventory of Select products manually |          | Company<br>Scanned Location | Spectacle Warehouse A | Atterbury  |                                |               |             |     |
|           | Inventory Details All Products                                         |          |                             |                       |            |                                |               |             |     |
|           | Product UoM Location Lot/Serial Number                                 | Pack     | c Owner                     | Theoretical           | I Quantity | = Set quantitie<br>Real Quanti | s to 0<br>ity |             |     |
|           | Add a line                                                             |          |                             |                       |            |                                |               |             |     |

On this list, you will see all of the scanned items.

Theoretical Quantity is the amount that is currently in stock Real Quantity is the amount that has been currently scanned.

If a barcode is not picking up, wait until the loading has stopped and then add a line and put it in the barcode.

|                                                  |            |                 |                   |        |       |                      | ⇒ Set quantities to 0 |
|--------------------------------------------------|------------|-----------------|-------------------|--------|-------|----------------------|-----------------------|
| Product                                          | UoM        | Location        | Lot/Serial Number | Pack   | Owner | Theoretical Quantity | Real Quantity         |
|                                                  | Unit(s)    | ATTWH/Stock     |                   |        |       | 1.000                | 1.000 💼               |
| 🕂 [15733] JULBO OP13764714 Santiago Black        | Unit(s)    | ATTWH/Stock     |                   |        |       | 1.000                | 1.000 💼               |
| 🕂 [33091] Moonstone MSTE1 Crystal Grey 47-16 135 | Unit(s)    | ATTWH/Stock     |                   |        |       | 8.000                | 1.000 💼               |
| 33091                                            | Un - 🛛     | ATTWH/Ste Z     |                   | - ,    |       | 0.000                | 8.000 💼               |
| Immericity augustrements for a products.         | ureoretica | and the checked | quantities.       | ation. |       |                      |                       |

When all of the products have been entered, that needs to be moved.

You can press VALIDATE, and all of the items will be moved to the location specified.

| Scrap         |                     |                                   |          |                     |                             |                            |         |      |    |   |
|---------------|---------------------|-----------------------------------|----------|---------------------|-----------------------------|----------------------------|---------|------|----|---|
| Scrap Orders  |                     |                                   |          | Search              |                             |                            |         |      |    | Q |
| CREATE IMPORT |                     |                                   |          | ▼ Filters ▼ ≡ Group | By 👻 🚖 Favorites 👻          |                            | 1-3/3 🔇 | >    | ≣  | = |
| Reference     | Create Date         | Product                           | Quantity | Unit of Measure     | Location                    | Scrap Location             |         | Stat | 19 |   |
| New           | 01/25/2021 15:18:02 | [17530] Biofinity                 | 2.0      | 0 Unit(s)           | Partner Locations/Customers | Virtual Locations/Scrapped |         | Done |    |   |
| New New       | 01/12/2021 13:34:42 | [500504] CUBE NOSE BRIDGE CB 2003 | 1.0      | 0 Unit(s)           | BVWH/Stock Room             | Virtual Locations/Scrapped |         | Done |    |   |
| New New       | 01/05/2021 14:30:08 | [46932] Omega 3 60's              | 48.0     | 0 Unit(s)           | ATTWH/Stock                 | Virtual Locations/Scrapped |         | Done | ,  |   |

Here you can see a list of all of the items that have been scrapped

Scrap Orders

You can create a Scrap Orders to get rid of stock that has either expired or got broken or whatever reason you need to get rid of stock.

CREATE IMPORT

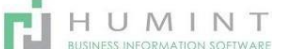

Product: The Product you want to scrap Quantity: How much of the Product you want to scrap Lot: Location which you can create Eg. Shelf 1 (Warehouse setup) Package: If the Product is included In a package, you will include the package here Owner: Who the stock belongs too Location: Where the Product is

| DATE |          |      |                 |                            |     |
|------|----------|------|-----------------|----------------------------|-----|
|      | New      |      |                 |                            |     |
|      | Product  |      | - Lot           |                            |     |
|      | Quantity | 1.00 | <br>- Package   |                            | •   |
|      |          |      | Owner           |                            | *   |
|      |          |      | Location        | ATTWH/Stock                |     |
|      |          |      | Scrap Location  | Virtual Locations/Scrapped | - 2 |
|      |          |      | Source Document |                            |     |
|      |          |      | Expected Date   | 01/28/2021 20:44:54        | *   |

Scrap Location: Where the Product will be scrapped too Source Document: Where the file originated from Expected Date: The date it will be scrapped

#### **Run Scheduler**

To run the scheduler, a reordering rule will need to be set up on the Product.

| 🗯 Run Schedu      | ler               | ×                                                                            |
|-------------------|-------------------|------------------------------------------------------------------------------|
| The stock will be | reserved for oper | rations waiting for availability and the reordering rules will be triggered. |
| RUN SCHEDULE      | CANCEL            |                                                                              |
| Master Data       |                   |                                                                              |
| Master Data       | Reporting         |                                                                              |
| Products          |                   |                                                                              |

| Product Variants    |
|---------------------|
| Reordering Rules    |
| Lots/Serial Numbers |
| Packages            |

# Products

| Products                                                      |                             | Products x Search                                                                              |                                                                                 | Q                                                                                     |
|---------------------------------------------------------------|-----------------------------|------------------------------------------------------------------------------------------------|---------------------------------------------------------------------------------|---------------------------------------------------------------------------------------|
| CREATE IMPORT                                                 |                             | ▼ Filters ▼ Ξ Group By *                                                                       | * 🛊 Favorites *                                                                 | 1-80 / 15278 <b>&lt; &gt; 11</b> 🗮                                                    |
| (291681) MOONSTONE MSRH3 5315<br>BURGUNDY(<br>Price: R 425.00 | 0060092841<br>Price: R 1.00 | 03/555 Safety PIs Green/Grey 53-15<br>482421<br>Price: 8 870.00<br>On hand: 1 000 Unit(s)      | 1.00 S/V ASPHERIC<br>Price: R 1.00                                              | 1.60 S/V SPHERICAL<br>Price: R 1.00                                                   |
| 1.61 ASPHERIC SHMC<br>Price: R1.00                            | 1062.<br>Price: R1.00       | 1088<br>Price: R 1.00                                                                          | 11/2008 sport Band Silicone [44342]<br>Price: R 25:00<br>On hand: 0.000 Unit(s) | 11QMS05 36 Sunglasses 11QMS05<br>Bost-al<br>Price: R 499.00<br>On hand: 1.000 Unit(6) |
| 1337<br>Price: R 1.00                                         | 13565451<br>Price: R 1.00   | 14-0842 Powerview 8x42 Roof prism<br>MC (p0497)<br>Price: R 1,920.00<br>On hand: 1.000 Uhri(s) | Price: R 1.00                                                                   | 15436Sightique K127A C1 Mens<br>Acetate Mat Black 53-<br>Price: R 1.00                |
| 15453Sightique K127A C1 Mens<br>Acetate Mat Black 53-         | 15734<br>Price: R 1.00      | 15767ASG Fr101000 Ergo Nose Pads<br>Blk                                                        | 15800<br>Price: R 1.00                                                          | 15809<br>Price: R 1.00                                                                |

# **Products**

|                                                                                                    | On Han                     | unit(s)<br>id | Forecast  | n(s) ‡                 | Moves     | C Reordering R                     | O Routes            | Purchased   | More + |
|----------------------------------------------------------------------------------------------------|----------------------------|---------------|-----------|------------------------|-----------|------------------------------------|---------------------|-------------|--------|
| Product Name                                                                                             |                            |               |           |                        |           |                                    |                     |             | -      |
| Product N                                                                                                | lame                       |               |           |                        |           |                                    |                     |             |        |
| Can be Sold<br>Can be Purchased                                                                          | 85                         |               |           |                        |           |                                    |                     |             |        |
| General Information                                                                                      | Variants                   | Sales         | eCommerce | Purchase               | Inventory | Accounting                         |                     |             |        |
| roduct Type                                                                                              | Storable P                 | roduct        |           |                        | 3         | Sales Price                        | 1.00                |             |        |
| roduct Category                                                                                          | All                        |               |           |                        | - 13      | Customer Taxes                     | (Sales Tax 15.00% # | )           |        |
| nternal Reference                                                                                        |                            |               |           |                        |           | Cost                               | 0.00                |             |        |
| arcode                                                                                                   |                            |               |           |                        |           | Unit of Measure                    | Upit(s)             | e Atterbury | • 6    |
| R Code                                                                                                   |                            |               |           |                        |           | Purchase Unit of                   | Unit(s)             |             | - 12   |
|                                                                                                    |                            |               |           |                        |           |                                    |                     |             |        |
|                                                                                                    |                            |               |           |                        | Ð         |                                    |                     |             |        |
| nternal Notes                                                                                            |                            |               |           |                        | $\oplus$  |                                    |                     |             |        |
| nternal Notes                                                                                            | erna purposei              | 5)            |           | <u>12</u> - 200<br>100 | <b>(</b>  |                                    |                     |             |        |
| nternal Notes<br>he note is only for inte<br>CD,NAPPI Code                                               | ene pupose<br>es & Prop    | erties        |           |                        | Ð         |                                    |                     |             |        |
| nternal Notes<br>his note is only for inte<br>CD,NAPPI Code<br>ommon ICD                                 | ernel purposet             | erties        |           |                        |           | SAOA Code                          |                     |             |        |
| nternal Notes<br>Tris note is only for inte<br>CD,NAPPI Code<br>tommon ICD<br>IAPPI Code                 | enal purposes<br>es & Prop | erties        |           |                        | (1)       | SAOA Code<br>PPN1 Code             |                     |             |        |
| nternal Notes<br>Inis note is only for inte<br>CD,NAPPI Code<br>Iommon ICD<br>IAPPI Code<br>ens Material | ene purpose<br>es & Prop   | erties        |           |                        | (1)       | SAOA Code<br>PPN1 Code<br>Old Code |                     |             | •      |

# Under products, you can view all of the products that are on the system

You can create products Products

| Product Type       | Storable Product | - |
|--------------------|------------------|---|
| Product Category   | Consumable       |   |
| Internal Reference | Service          | ľ |
| Barcode            | Storable Product |   |

Product Name: The description of the Products Can be Sold: The item can be sold to customers Can Be Purchased: The item can be purchased from vendors

# **General Information Tab**

Products Type

Consumable - items that are not in stock Service – fees that you charge for service provided Storable Products – Stock that is usually counted during a stocktake

# **Product Category**

| Product Category   | - 14           |
|--------------------|----------------|
| Internal Reference | Accessories    |
| Barcode            | Addons         |
| QR Code            | All            |
| QR Code Image      | Contact Lenses |
|                    | Fees           |
|                    | Frames         |
|                    | Lenses         |
|                    | Search More    |

Each product type can have its own product category, which will have its own set of accounting and inventory rules

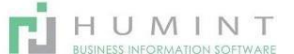

Internal Reference – It is the reference of the Product Barcode – This barcode is what gives the Product a unique identifier, the barcode can be used to invoice instead of the Product name

QR Code – the code is used to generate a QR image that can be scanned by most smart devices QR Code Image – The image that gets generated by the QR code Sales Price – The price that will be displayed on the invoice Customer Taxes – Taxes that will be added on the invoice Cost – the cost of the Product for the Company Company – The Company that this Product is assigned to Units of Measure – The unit the Product is measured in Purchase of Units of Measure – the unit the Product is purchased in

Internal Notes - Notes about the Product that only staff can see

# ICD, NAPPI Codes & Properties

Common ICD – you can select the ICD code from the dropdown list NAPPI Code – You can select the Nappi Code from the dropdown list Lens Material

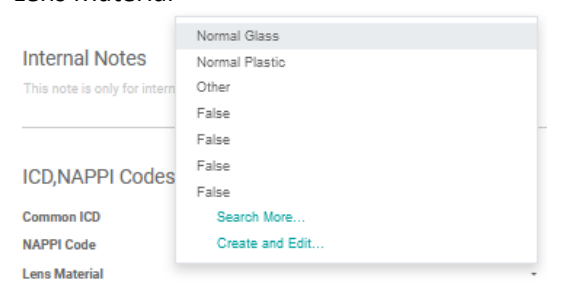

The Material of the lens can be chosen here; if it's not a lens, this can be left blank

## Lens Type

| Internal Notes               | BiFocal               |
|------------------------------|-----------------------|
| This note is only for intern | Colorimeter           |
|                              | MultiFocal            |
|                              | False                 |
| ICD NAPPI Codes              | Coating               |
| 100,147411100400             | Contact Lenses        |
| Common ICD                   | Accommodative Support |
| NAPPI Code                   | Search More           |
| Lens Material                | Create and Edit       |
| Lens Type                    |                       |

The Lens Type can be chosen, but if it's not a lens, this can be left open

SAOA Code – you can select the SAOA code from the dropdown list PPN1 - you can select the PPN code

from the dropdown list Old Code - you can select the Old code from the dropdown list

# Variants Tab Here you will be able to add variants to the current products

|   | General Information     | Variants       | Sales      | eCommerce         | Purchase        | Inventory      | Accounting         |                         |
|---|-------------------------|----------------|------------|-------------------|-----------------|----------------|--------------------|-------------------------|
| 1 | Attribute               |                |            |                   |                 | Attribute Va   | alues              |                         |
| 1 | Add a line              |                |            |                   |                 |                |                    |                         |
|   |                         |                |            |                   |                 |                |                    |                         |
|   |                         |                |            |                   |                 |                |                    |                         |
|   |                         |                |            |                   |                 |                |                    |                         |
| 1 | Naming: adding or delet | ing attributes | will delet | e and recreate ex | isting variants | and lead to ti | he loss of their p | ossible customizations. |
|   |                         |                |            |                   |                 |                |                    |                         |

# Sales Tab

# Here you can set up the Pricelist for the Product by Clicking on ADD A LINE

| General Information      | Variants      | Sales       | eCommerce  | Purchase  | Inventory | Accounting                     |                                        |
|--------------------------|---------------|-------------|------------|-----------|-----------|--------------------------------|----------------------------------------|
| Pricing                  | Mir           | Quantity    | Start Date | End Date  |           | Invoicing<br>Invoicing Policy  | <ul> <li>Ordered quantities</li> </ul> |
| Add a line               |               | . Quantity  | Start Date | Lind Date |           | Contraction in the Contraction | Delivered quantities                   |
|                          |               |             |            |           |           | Re-Invoice Policy              | No No                                  |
|                          |               |             |            |           |           |                                | At cost                                |
|                          |               |             |            |           |           |                                | Sales price                            |
|                          |               |             |            |           |           |                                |                                        |
| Options                  |               |             |            |           |           |                                |                                        |
| Optional Products        |               |             |            |           |           |                                |                                        |
| Description for (        | Custome       | rs          |            |           |           |                                |                                        |
| This note will show up o | n sales order | s & invoice | 12         |           |           |                                |                                        |
| Warning when S           | elling thi    | s Produ     | uct        |           |           |                                |                                        |
| 100000                   |               |             |            |           |           |                                |                                        |

Options – Products that can be used instead of the current products

Description for Customers - A description that will explain to the customer what the Product is

Warning when Selling this Product - You can set up a warning when this Product is sold

# Invoicing

Invoicing Policy:

- Ordered Quantities – Quantities that have been invoiced will be ordered - Delivered Quantities - Quantities that have been ordered will be invoiced

**Re-invoice Policy** 

- No Cannot re-invoice it
- At Cost gets re-invoiced at cost
- Sales Price gets re-invoiced at sales price

# eCommerce Tab

| General Information  | Variants  | Sales      | eCommerce         | Purchase         | Inventory | Accounting |
|----------------------|-----------|------------|-------------------|------------------|-----------|------------|
|                      |           |            |                   |                  |           |            |
| Shop                 |           |            |                   |                  |           |            |
| Website              |           |            |                   |                  | -         |            |
| Categories           |           |            |                   |                  | -         |            |
| Availability         | Show inve | ntory on w | vebsite and preve | ent sales if not | enough st |            |
| Alternative Products |           |            |                   |                  | -         |            |
| Accessory Products   |           |            |                   |                  | -         |            |
| Styles               |           |            |                   |                  | -         |            |
|                      |           |            |                   |                  |           |            |
| Extra Images         |           |            |                   |                  |           |            |
|                      |           |            |                   |                  |           |            |
| ADD                  |           |            |                   |                  |           |            |
|                      |           |            |                   |                  |           |            |
|                      |           |            |                   |                  |           |            |

# Shop

Website – The website URL should be hosted

Categories – The category it belongs to

Availability – can set to show even if the stock is finished so it can be ordered, or it can get hidden

when there is not enough stock

Alternative Products – Products that are similar to this Product

Accessory Products – products that work with this Product

Styles – Different styles of the products

Extra Images

ADD - you can put on additional pictures that will show on the website

# Purchase Tab

| ndor Proc                                                                                 | uct Variant                                                                      |                                                   | Mini                              | imal Quantity | Unit of Mea | asure | Price Currency | Start Date | End Date |
|-------------------------------------------------------------------------------------------|----------------------------------------------------------------------------------|---------------------------------------------------|-----------------------------------|---------------|-------------|-------|----------------|------------|----------|
| Add a line                                                                                |                                                                                  |                                                   |                                   |               |             |       |                |            |          |
|                                                                                           |                                                                                  |                                                   |                                   |               |             |       |                |            |          |
|                                                                                           |                                                                                  |                                                   |                                   |               |             |       |                |            |          |
|                                                                                           |                                                                                  |                                                   |                                   |               |             |       |                |            |          |
|                                                                                           |                                                                                  |                                                   |                                   |               |             |       |                |            |          |
|                                                                                           |                                                                                  |                                                   |                                   |               |             |       |                |            |          |
| endor Bills                                                                               |                                                                                  |                                                   |                                   |               |             |       |                |            |          |
| /endor Bills<br>endor Taxes                                                               | Purchases                                                                        | Tax 15.00                                         | % Input x)                        |               | ÷           |       |                |            |          |
| /endor Bills<br>endor Taxes<br>control Policy                                             | (Purchases<br>On orde                                                            | <b>Tax 15.00</b><br>red quanti                    | % Input x)                        |               | •           |       |                |            |          |
| /endor Bills<br>endor Taxes<br>control Policy                                             | <ul> <li>Purchases</li> <li>On orde</li> <li>On receiption</li> </ul>            | Tax 15.00<br>red quanti<br>ived quant             | % Input x)<br>ties<br>ities       |               |             |       |                |            |          |
| /endor Bills<br>endor Taxes<br>ontrol Policy                                              | Purchases<br>On orde<br>On recei                                                 | : Tax 15.00'<br>red quanti<br>ived quant          | % Input x)<br>ties<br>ities       |               |             |       |                |            |          |
| /endor Bills<br>/endor Taxes<br>control Policy                                            | (Purchases<br>On orde<br>On rece                                                 | : Tax 15.00<br>red quanti<br>ived quant           | % Input x)<br>ties<br>ities       |               |             |       |                |            |          |
| Vendor Bills<br>Vendor Taxes<br>Control Policy<br>Description fo                          | Purchases<br>On orde<br>On received<br>Vendors                                   | Tax 15.00<br>red quanti<br>ived quant             | % Input ¥)<br>ties<br>itles       |               |             |       |                |            |          |
| Vendor Bills<br>Vendor Taxes<br>Control Policy<br>Description fo                          | Purchases On orde On received Vendors                                            | Tax 15.00<br>red quanti<br>ived quant<br>rders.   | % Input X)<br>ties<br>ities       |               |             |       |                |            |          |
| /endor Bills<br>rendor Taxes<br>control Policy<br>Description fo                          | Purchases On orde On received Vendors on purchase o                              | Tax 15.000<br>red quanti<br>ived quant            | % Input ¥)<br>ties<br>ities       |               |             |       |                |            |          |
| Vendor Bills<br>Vendor Taxes<br>Control Policy<br>Description fo<br>This note will show u | Purchases<br>On orde<br>On received<br>Vendors<br>o on purchase of<br>Purchasein | r Tax 15.00<br>red quanti<br>ived quant<br>rders. | <u>% Input x)</u><br>ties<br>ties |               |             |       |                |            |          |

Here, you will be able to add your vendors by clicking on ADD A LINE

# Vendor Bills

Vendor Taxes - Taxes your Company pays on purchases

- Control Policy On ordered Quantities
  - On Received Quantities

Description for Vendors - Description that will appear on your purchase order

Warning when purchasing this Product - can set a warning when this is purchased at the vendor **Inventory Tab** 

|                                                                                                    | Variants                                                | Sales                         | eCommerce         | Purchase       | Inventory     | Accounting |                         |
|----------------------------------------------------------------------------------------------------|---------------------------------------------------------|-------------------------------|-------------------|----------------|---------------|------------|-------------------------|
| Operations                                                                                                    |                                                         |                               |                   |                |               | Traceat    | ility                   |
| Routes                                                                                                    | E Buy                                                   |                               |                   |                |               | Tracking   | By Unique Serial Number |
|                                                                                                    | Make To                                                 | o Order                       |                   |                |               |            | By Lots                 |
| Sustomer Lead Time                                                                                                 | 0.00                                                    |                               | days              |                |               |            | No Tracking             |
| Logistics                                                                                                    |                                                         |                               |                   |                |               |            |                         |
| Weight                                                                                                    | 0.00                                                    |                               |                   |                |               |            |                         |
| Volume                                                                                                    | 0.00                                                    |                               |                   |                | m³            |            |                         |
| Responsible                                                                                                    | Phillip Vent                                            | ter                           |                   |                | - (           | 3          |                         |
| Add a line                                                                                                    |                                                         |                               |                   |                |               |            |                         |
| Add a line                                                                                                    |                                                         |                               |                   |                |               |            |                         |
| Add a line                                                                                                    |                                                         |                               |                   |                |               |            |                         |
| Add a line<br>Description for [                                                                                    | Delivery C                                              | Orders                        |                   |                |               |            |                         |
| Add a line Description for E This note will show up o                                                              | Delivery C                                              | Drders                        |                   |                |               |            |                         |
| Add a line Description for E This note will show up o Description for F                                            | Delivery C<br>on delivery or<br>Receipts                | Orders<br>ders                |                   |                |               |            |                         |
| Add a line Description for E This note will show up o Description for F This note will show up o                   | Delivery C<br>In delivery or<br>Receipts                | Drders<br>ders                |                   |                | e werehouse)  |            |                         |
| Add a line Description for E This note will abov up o Description for F This note will abov up o                   | Delivery C<br>in delivery or<br>Receipts                | Drders<br>ders<br>ers (e.g. w | bere to store the | product in th  | e warehouse). |            |                         |
| Add a line Description for E This note will show up o Description for F This note will show up o Description for F | Delivery C<br>Delivery or<br>Receipts<br>in receipt ord | Orders<br>ders<br>ers (e.g. w | here to store the | product in the | e warehouse). |            |                         |

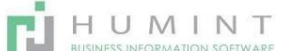

# Operations

#### **Routes:**

Buy – the customer walks out of the store with the item Make to Order – the customer will need to wait a few days for the item Customer lead time – how long the customer will wait

#### Logistics

Weight – how much it weighs Volume – how big it is Responsible – the person responsible for the logistics

#### Traceability

Tracking – By Unique Numbers – gets tracked by unique numbers given the package -By Lots – Serial numbers given to a range of packages -No Tracking - doesn't get tracked/delivered

**Packaging** ADD A LINE – defines the packaging materials

#### **Accounting Tab**

The accounting tab will be managed by the product category; if data is filled in here, it will not use the data filled in by the product category

#### Receivables

Income account -\_Account where the Money comes in Deferred Revenue Type

## **Payables**

Expense Account – Account where Money goes out Price Difference Account Asset Type

**Stock Valuation** Stock Input Account – account where stock gets added

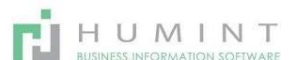

| Y Products X Search                                | Stock Output Account – account where stock gets removed                                                               |
|----------------------------------------------------|----------------------------------------------------------------------------------------------------|
| ▼ Filters ▼ ≡ Group By ▼ ★ Fa                      | Services – Every Product that has been marked as a service will show                                                  |
| Services                                           | Products – (default filter) Every Product that has been marked as a product or                                        |
| Published                                          | consumable will show under this filter                                                                                |
| Can be Sold<br>Can be Purchased                    | Published – All the products that have been published on the website will                                             |
| Archived                                           | show here                                                                                                    |
| Available Products<br>Negative Forecasted Quantity | Can Be Sold – if the Product can be sold                                                                              |
| Late Activities                                    | Can Be Purchased – if the Product can be purchased                                                                    |
| Today Activities<br>Future Activities              | Archived – All the dormant or unused items will show under this filter                                                |
| + Add Custom Filter                                | Available Products – Products with a positive quantity<br>Negative Forecasted Quantity – Products that the forecasted |
| negative amount                                    | Quantity is a                                                                                                    |

Late Activities – if the Product has an activity on, and its past due Today Activities – if the Product has an activity on, and it's due today Future Activities – if the Product has an activity on, but it's for tomorrow or after that Add Custom Filter – Adding a filter that you have the needs for

≡ Group By 🔹 ★ Favorites 🔹

To Group By is to group by a certain attribute for example, by product type

1-80 / 15278 < 🕻 📰 📰

You can select Kanban view (4 Square block) (default View)

| select list view to | see more | details o | of the p | roducts |
|---------------------|----------|-----------|----------|---------|
|                     |          |           |          |         |

| Products              |                                            |         |                |        | Y Produc            | ts 🗙 Search         |                   |                     |                                        |   |            | Q |
|-----------------------|--------------------------------------------|---------|----------------|--------|---------------------|---------------------|-------------------|---------------------|----------------------------------------|---|------------|---|
| CREATE IMPORT         |                                            |         |                |        | ▼ Filters ▼         | 🕶 🗏 Group By 👻 🛔    | Favorites 👻       |                     | 1-80 / 15278 🔇                         | > | ==         | ≔ |
| Internal<br>Reference | Name                                       | Website | Sales<br>Price | Cost   | Product<br>Category | Product Type        | Customer<br>Taxes | Quantity On<br>Hand | Forecasted Unit of<br>Quantity Measure |   | QR<br>Code | ^ |
| •                     | (291681] MOONSTONE MSRH3 5315<br>BURGUNDY( |         | 425.00         | 0.00   | All                 | Consumable          | No records        |                     | Unit(s)                                |   |            |   |
| □ +                   | 0060092841                                 |         | 1.00           | 0.00   | All                 | Consumable          | No records        |                     | Unit(s)                                |   |            |   |
| 48342                 | 03/555 Safety PIs Green/Grey 53-15         |         | 870.00         | 378.00 | Frames              | Storable<br>Product | 1 record          | 1.000               | 1.000 Unit(s)                          |   |            |   |
| □ <del>•</del>        | 1.60 S/V ASPHERIC                          |         | 1.00           | 0.00   | All                 | Consumable          | No records        |                     | Unit(s)                                |   |            |   |
| □ <b>+</b>            | 1.60 S/V SPHERICAL                         |         | 1.00           | 0.00   | All                 | Consumable          | No records        |                     | Unit(s)                                |   |            |   |
| □ <del>+</del>        | 1.61 ASPHERIC SHMC                         |         | 1.00           | 0.00   | All                 | Consumable          | No records        |                     | Unit(s)                                |   |            |   |
| □ <del>+</del>        | 1062.                                      |         | 1.00           | 0.00   | All                 | Consumable          | 1 record          |                     | Unit(s)                                |   |            |   |
| □ <b>+</b>            | 1088                                       |         | 1.00           | 0.00   | All                 | Consumable          | 1 record          |                     | Unit(s)                                |   |            |   |
| 44342                 | 11/2008 sport Band Silicone                |         | 25.00          | 18.89  | Accessories         | Storable            | 1 record          | 0.000               | 0.000 Unit(s)                          |   |            |   |

#### **Product Variants**

| Product Variants   |                                                        | Search                              |                       |                                   |              | Q      |
|--------------------|--------------------------------------------------------|-------------------------------------|-----------------------|-----------------------------------|--------------|--------|
| CREATE IMPORT      |                                                        | ▼ Filters ▼ ≡ Group By              | y 👻 🚖 Favorites 👻     | 1-80 /                            | 15385 < >    | = =    |
| Internal Reference | Name                                                   | Website Attribute Values Sale Price | Cost Quantity On Hand | Forecast Quantity Unit of Measure | e Barcode QR | Code ^ |
| 00 49-18 BLACK     | Moleskine M03103                                       | 1,990.00                            | 0.00 0.000            | 0.000 Unit(s)                     | 61547        |        |
| 0027E C2 52-17     | CUBE CB0027E C2 52-17 GLITTER GOLD                     | 1,250.00                            | 0.00 0.000            | 0 0.000 Unit(s)                   | 61553        |        |
| 02                 | b Realvision SV clear hardcoated                       | 20.00                               | 0.00 0.000            | -4.000 Unit(s)                    |              |        |
| 03                 | c Realvision SV HMC low cyl                            | 50.00                               | 0.00 0.000            | 0.000 Unit(s)                     | 700003       |        |
| 07                 | g Realvision SV Photo HMC                              | 105.00                              | 0.00 0.000            | 0 0.000 Unit(s)                   |              |        |
| 10019              | Rudy Magster Polycarbonate lenses SN661006 Smoke Black | 550.00                              | 0.00 0.000            | 0.000 Unit(s)                     | 10019        |        |
| 10055              | Free Form FFA702 Brn 50/16-130                         | 1,710.00                            | 0.00 0.000            | 0.000 Unit(s)                     | 10055        |        |
| 10080              | INDIGO EDDY 5218 LT BROWN BARGAIN BOX                  | 200.00                              | 0.00 0.000            | 0.000 Unit(s)                     | 10080        |        |

Exactly the same as products but shows a list view of all of the products with the variant as a separate product

#### **Reordering Rules**

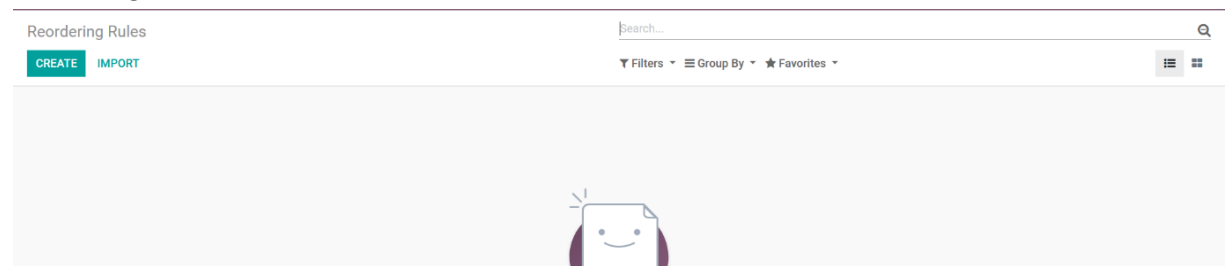

A reordering rule is to automatically order in an item if the stock is either finished or has low quantity

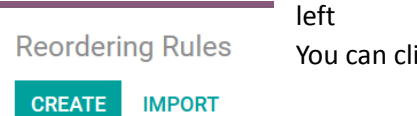

You can click on create, to create your own rule

|                   |                                                     |                             |                               | Active |
|-------------------|-----------------------------------------------------|-----------------------------|-------------------------------|--------|
| Run the scheduler | nanually to trigger the reordering rules right now. |                             |                               |        |
| Name              |                                                     | Warehouse                   | Spectacle Warehouse Atterbury | -      |
| Product           |                                                     | Product Unit of     Measure |                               |        |
|                   |                                                     | Location                    | ATTWH/Stock                   | • [    |
|                   |                                                     | Procurement Group           |                               | *      |
|                   |                                                     | Company                     | Spectacle Warehouse Atterbury |        |
| Rules             |                                                     | Misc                        |                               |        |
| Minimum Quantity  | 0.000                                               | Lead Time                   | 1 Day(s) to purchase          | -      |
| Maximum Quantity  | 0.000                                               |                             |                               |        |
|                   |                                                     |                             |                               |        |

Name – Name of the re-ordering rule Product – Product that needs to be re-ordered Rules

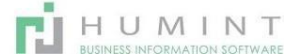

Minimum Quantity – Minimum it should be before ordering new ones Maximum Quantity – May not order if there is more that Quantity Multiple – The procurement qty will be rounded up to this multiple. If it is 0, the exact quantity will be used Warehouse – Location of the warehouse where stock is stored

Product unit of measure – the way they measure certain items

Location – Location of the stock

Procurement Group – Moves created through this order point will be put in this procurement group Company – a current Company you are working in

Miscellaneous:

Customer lead times – Number of days after the order point is triggered to receive the products or to order to the vendor

Lots/Serial Numbers

Here you will be able to add a lot/serial number

| Lots/Serial Numbers | Product x Search_                                                                                | Q |
|---------------------|--------------------------------------------------------------------------------------------------|---|
| CREATE IMPORT       | ¥ Filters - ≡ Group By - ★ Favorites -                                                           |   |
|                     |                                                                                                  |   |
|                     |                                                                                                  |   |
|                     |                                                                                                  |   |
|                     |                                                                                                  |   |
|                     |                                                                                                  |   |
|                     |                                                                                                  |   |
|                     | Add a lot/serial number                                                                          |   |
|                     | This is the list of all the production lots you recorded. When you select a lot, you can get the |   |
| When creating       | traceability of the products contained in lot.                                                   |   |

When creating

Here you will be able to create a serial number You will be able to assign it to the Company itself

## Packages

In packages, you can combine certain items to sell them as a package

| Packages                               |                                 |                            |            | Search                   |
|----------------------------------------|---------------------------------|----------------------------|------------|--------------------------|
| CREATE IMPOR                           | रा                              |                            |            | <b>▼</b> Filters ▼ ≡ Gr  |
| Humint O - Lite                        |                                 | PACK0000002                |            |                          |
|                                        |                                 |                            |            |                          |
| Reporting                              |                                 |                            |            |                          |
| Reporting Config                       | uration                         |                            |            |                          |
| Warehouse Dashb                        | oard                            |                            |            |                          |
| Inventory Report<br>Inventory Valuatio | n                               |                            | +‡+ Locate | A Traceability<br>Report |
| Product Moves                          |                                 |                            |            |                          |
| 0000001                                |                                 |                            |            |                          |
| Product                                |                                 |                            |            |                          |
| Quantity                               | [00 49-18 BLACK] Moleskine I    | MO3103                     |            |                          |
| Internal Reference                     | [0027E C2 52-17] CUBE CB00      | 127E C2 52-17 GLITTER GOLD |            |                          |
|                                        | [02] b Realvision SV clear hard | icoaled                    |            |                          |
|                                        | [03] c Realvision SV HMC low    | cyl                        |            |                          |
|                                        | [07] g Realvision SV Photo HM   | IC .                       |            |                          |

# **Inventory Report**

# You will be able to draw a report of your stock's current quantities

| rehouse Dashboard / Inventory                                      |                                         |                   |         |       |          | Q,      |                 |         |   |   |
|--------------------------------------------------------------------|-----------------------------------------|-------------------|---------|-------|----------|---------|-----------------|---------|---|---|
|                                                                    | ▼Filters = 20 Group Dy = 20 Favorites = |                   |         | -     |          | an a    |                 |         |   |   |
| Product                                                            | Location                                | Lot/Serial Number | Package | Owner | Reserved | On Hand | Unit of Measure | Company | r | ^ |
| + [10366] Ass Uber Readem(Copy) (1)                                |                                         |                   |         |       | 0.00     | 15.00   |                 |         |   |   |
| > [10606] Gases (1)                                                |                                         |                   |         |       | 0.00     | 4.00    |                 |         |   |   |
| + [11174] Adidas Lenses per pair (1)                               |                                         |                   |         |       | 0.00     | 1.00    |                 |         |   |   |
| + [11494] Intran 11/084 Clip On Intran Polarized Flip Up Brown (1) |                                         |                   |         |       | 0.00     | -2.00   |                 |         |   |   |
| + [11547] Valmax 6583 077 5317 (1)                                 |                                         |                   |         |       | 0.04     | 1.00    |                 |         |   |   |
| + [12096] OLD Complete Revitaleon 240ml (1)                        |                                         |                   |         |       | 0.04     | -2.00   |                 |         |   |   |
| + (13494) Multigreenive II 1.8 Saffre Ultra (1)                    |                                         |                   |         |       | 0.00     | 4.00    |                 |         |   |   |
| + [13736] TOTAL CARE 120ML(Copy) (1)                               |                                         |                   |         |       | 0.00     | -2.00   |                 |         |   |   |
| + [13720] Total Care 120rd (1)                                     |                                         |                   |         |       | 0.04     | 39.00   |                 |         |   |   |
| 133786] Seven Street 5050 08M Apric Yellow 51–16 135 (1)           |                                         |                   |         |       | 0.04     | 1.00    |                 |         |   |   |
| + [13785] Gaussie Lina Satin Brown 47-20 140 (1)                   |                                         |                   |         |       | 0.00     | -1.00   |                 |         |   |   |
| + [13796] Valmax 6588 535 51-17 135 (1)                            |                                         |                   |         |       | 0.00     | 1.00    |                 |         |   |   |

Here you'll see your stock quantities You can filter it by the following: Internal locations – The locations inside the shop Transit Locations – The locations outside the shop Negative Stock – Stock that the total is less than 0 Positive stock – Stock That the total is more than 0 Reservations – Stock that has been reserved for customers that haven't been invoiced yet

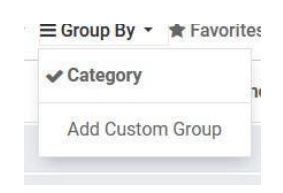

# **Inventory Valuations**

Here you can view the value of your stock

You can add your own filters and groups to view only the stock you want to view

Click on retrieve the inventory valuation. Then you will see this screen:

**Make sure that all the products are listed by changing the qty 1-590/590** in the right-hand corner. Your total inventory will show at the bottom right corner of the screen.

| Inventory Adjustments / Junie 2021_2 / Inventory Valuation / Inventory Valuation | Search      |                 | Q,            |
|----------------------------------------------------------------------------------|-------------|-----------------|---------------|
|                                                                                  | ▼ Fitters * |                 | 1-590/590 < > |
| Display Name                                                                     | Quantity    | Unit of Measure | Value *       |
| [6817] LA17-367SA C4 51.18 140                                                   | 1.0         | Unit(s)         | R 196.66      |
| [6818] Jeep JAB1553 C2 54 15 135                                                 | 1.0         | D Linit(s)      | R 699.00      |
| [6819] Jeep JAB1594 C2 60.15 140                                                 | 1.0         | Unit(s)         | R 699.00      |
| [6820] Jeep JAB1596 C2 60.17 140                                                 | 1.0         | Unit(s)         | R 699.00      |
| [6621] Jeep JAB1596 C2 58.15 150                                                 | 1.0         | Unit(n)         | R 699.00      |
| [6622] Jeep JCS1811 C2 51.18 149                                                 | 1.0         | Unit(n)         | R 655.00      |
| [6023] Jeep JEA3044 C3 56.18 148                                                 | 1.0         | Unit(s)         | R 196.68      |
| [6024] David Groan PLANET 51/17 Navy Matal                                       | 10          | Unit(s)         | R 599.00      |
| [6025] Moonstone Diamond MODH 52/15 Pur Crystal                                  | 10          | Unit(s)         | R 314.10      |
| [774] Ethix Dusign AJ4006 49-17 col 1594                                         | 1.0         | Unit(s)         | R 238.50      |
| [776] Ethix Design AJ4006 49-17 col 1593.                                        | 1.0         | Unit(x)         | R 238.50      |
| [840] Readers                                                                    | 4.0         | Unit(s)         | R 100.00      |
| [641] Readers Funky                                                              | 2.0         | Unit(s)         | R 100.00      |
| [866] Mascan Smithy Panep MWine 51/17 135                                        | 1.0         | Unit(s)         | R 20.00       |
| [873] Ethix Chica 1450 52/16 135                                                 | 10          | Unit(s)         | R 20.00       |
| [943] Carrera CA7513 Eck 01 53/19 140                                            | 1.0         | Unit(s)         | R 257.00      |
|                                                                                  |             |                 | 369 164 80    |

You can export this sheet by selecting all the products in the tick box far right at the top, then action and Export, or you can print this report CTRL + P.